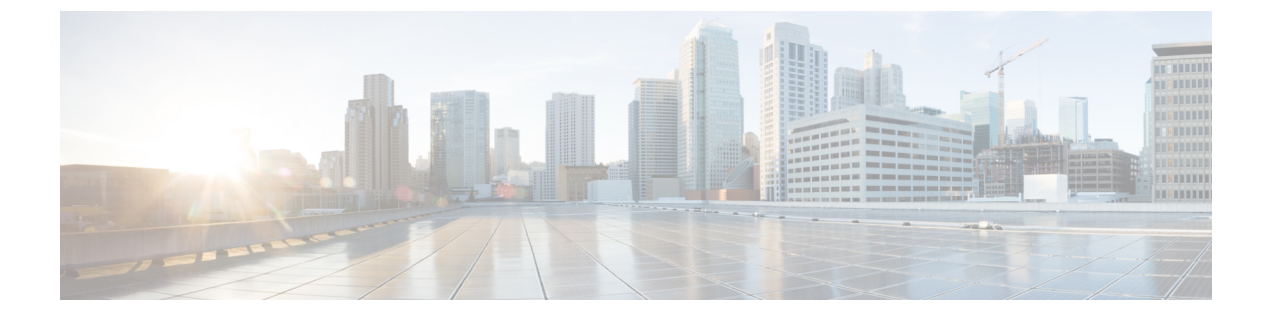

# プレゼンス サービス

- ・プレゼンス サービスの前提条件 (1ページ)
- ・プレゼンス サービスの制約事項 (1ページ)
- プレゼンスサービスについて (1ページ)
- プレゼンスサービスの構成 (7ページ)
- ・プレゼンスサービスの構成例 (22ページ)
- ・プレゼンスサービスの機能情報 (26ページ)

# プレゼンス サービスの前提条件

• Cisco Unified CME 4.1 以降のバージョン。

# プレゼンス サービスの制約事項

- •話中ランプフィールド(BLF)通知などのプレゼンス機能は、SIPトランクのみでサポートされています。これらの機能は、H.323トランクではサポートされていません。
- ・プレゼンスでは、(number コマンドの dn キーワードを使用して)SIP 電話機にディレクトリ番号を構成する必要があります。直接回線番号はサポートされていません。

# プレゼンス サービスについて

# プレゼンス サービス

プレゼンス サービスは、RFC 2778 および RFC 2779 に定義されているように、プレゼンス エ ンティティ(プレゼンティティ)と呼ばれるソースからプレゼンス情報を検索して取得し、 ウォチャと呼ばれる関係者に配信するためのシステムです。SIP WAN 接続で Cisco Unified CME システムにプレゼンスを設定した場合、電話機ユーザ(ウォッチャ)は、別のユーザのリアル タイムステータスをディレクトリ番号(プレゼンティティ)でモニタできます。プレゼンスに よって、発信側はダイヤルする前に着信側が使用可能な状態にあるかどうかを知ることができ ます。たとえば、ディレクトリアプリケーションにユーザがビジーであることを表示でき、発 信者は相手と通話できなかった場合の時間の無駄を省き、不便さを解消できます。

プレゼンスでは、SIP SUBSCRIBE メソッドおよび NOTIFY メソッドを使用して、ユーザおよ びアプリケーションが Cisco Unified CME システムにある電話機の回線ステータスの変化を登 録できます。電話機はウォチャとして動作し、プレゼンティティは電話機のディレクトリ番号 によって識別されます。ウォッチャは、プレゼンス要求(SUBSCRIBE メッセージ)を開始し てプレゼンティティの回線ステータスを取得します。Cisco Unified Cisco Mobility Express は、 presentity's状態で応答します。プレゼンティティのステータスが変化するたびに、このプレゼ ンティティのすべてのウォッチャに通知メッセージが送信されます。SIP 電話機およびトラン クは SIP メッセージを使用します。SCCP 電話機は SCCP メッセージでプレゼンスプリミティ ブを使用します。

プレゼンスはスピードダイヤルボタンの話中ランプフィール(BLF)通知機能と不在履歴、 発信履歴、着信履歴のディレクトリコールリストをサポートします。BLFスピードダイヤル 機能とBLFコールリスト機能をサポートするSIP電話機とSCCP電話機は、内部および外部 ディレクトリ番号のステータス変化通知を登録できます。

図1: プレゼンスを使用した BLF 通知 は、内部ディレクトリ番号および外部ディレクトリ番号 に対する BLF 通知をサポートする Cisco Unified Cisco Mobility Express システムを表示します。 ウォッチャとプレゼンティティのどちらも Cisco Unified CME ルータの内部にない場合、サブ スクライブ メッセージはプレゼンス プロキシ サーバによって処理されます。

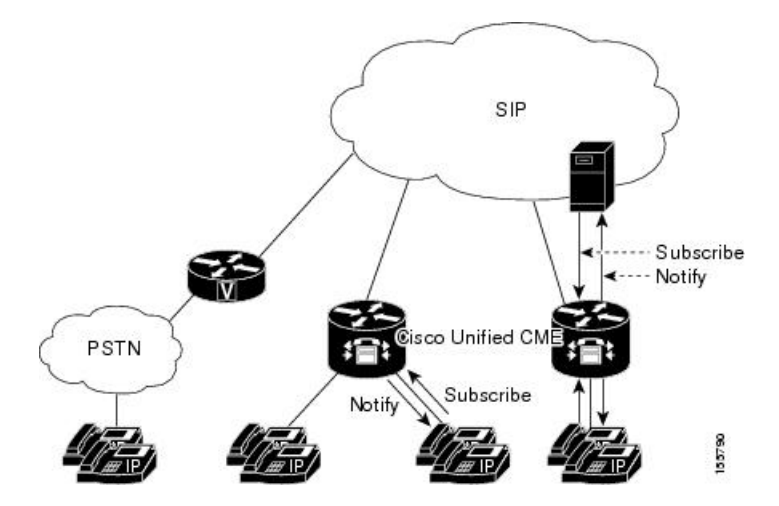

図 1: プレゼンスを使用した BLF 通知

電話機の BLF インジケータによって次の回線状態が表示されます。

- Line is idle: この回線が使用されていないときに表示されます。
- Line is in-use: この回線が新規コールを受け付けるかどうかにかかわらず、回線が呼び出し状態のときと、ユーザが回線上にいるときに表示されます。
- BLF indicator unknown:電話機が未登録であるか、この回線のウォッチが許可されていません。

Cisco Unified CME は、内部回線(SIP と SCCP の両方)にはプレゼンスエージェントとして動作し、SIP トランク経由で接続された外部ウォッチャにはプレゼンスサーバとして動作して、次の機能を提供します。

- 内部回線から内部回線へのSUBSCRIBE要求を処理します。内部サブスクライバにすべてのステータス変化を通知します。
- 内部 SCCP および SIP 回線用の SIP トランクからの着信 SUBSCRIBE 要求を処理します。 外部サブスクライバにすべてのステータス変化を通知します。
- ・内部回線の代わりに外部プレゼンティティに SUBSCRIBE 要求を送信します。ステータス 応答を内部回線に中継します。

SIP トランクからのプレゼンスサブスクリプション要求は認証および承認できます。ローカル サブスクリプション要求は認証できません。

構成情報については、プレゼンスサービスの構成を参照してください。

# DnD、通話パーク、ページング、および会議での ephone-DN の BLF モ ニタリング

Cisco Unified CME 7.1 よりも前のバージョンの BLF モニタリングでは、モニタするディレクト リ番号が DND 対応になっているときにステータス変化の通知は提供されません。また、通話 パークスロット、ページング番号、あるいはアドホック会議またはミートミー会議の番号とし て設定されているディレクトリ番号の話中ランプフィール (BLF) インジケータには、不明の 回線ステータスのみが表示されます。

Cisco Unified CME 7.1 以降のバージョンでは、通話パークスロット、ページング番号、および アドホック会議またはミートミー会議の番号として設定されている ephone-dn (モニタ対象) に対して、アイドル、使用中、および不明状態の BLF ステータス インジケータがサポートさ れます。このため管理者(ウォッチャ)は、通話パークスロットをモニタしてコールがパーク 中でまだ取得されていないかどうか、いずれのページング番号がページングに使用可能である か、あるいはいずれの会議番号が会議に使用可能であるかを確認できます。

パークスロットとして設定されている ephone-dn は電話機に登録されません。 Cisco Unified CME 7.1 以降のバージョンでは、モニタするパークスロットがアイドルであれば、 BLF ステータスはウォッチャにアイドルを示します。モニタするパークスロットにパーク中の コールがあれば、BLF ステータスは使用中を示します。監視するパークスロットが、allow watch コマンドで BLF モニタリングに有効になっていない場合、不明な状態の BLF インジケー ターがウォッチャに表示されます。

ページングまたは会議用に設定されている ephone-dn も電話機に登録されません。アイドル、 使用中、および不明の BLF ステータスのインジケータは、通話パークスロットの場合と同様 に、モニタするページング番号およびアドホック会議またはミートミー会議の番号に対して表 示されます。

Cisco Unified CME 7.1 以降のバージョンでは、サイレント (DnD) の BLF ステータス インジ ケータが DnD 状態の ephone-dn に対してサポートされます。ユーザーが DnD ソフトキーを SCCP電話機で押すと、その電話機に割り当てられているすべてのディレクトリ番号がDnD対応になり、電話機のすべてのディレクトリ番号に対するすべての通話でサイレント呼び出しが再生されます。モニタする ephone-dn がDnD対応になると、ウォッチャの対応する BLF スピードダイヤル ランプ(適用可能な場合)は、アイドルおよび使用中の両方の BLF ステータスに対し[サイレント(DnD)] アイコン付きで赤一色の表示になります。

BLF ステータス通知は、モニタする ephone-dn が次のような場合に行われます。

- •1 台のみの SCCP 電話機のプライマリ ディレクトリ番号
- 共有されていないディレクトリ番号
- ・共有ディレクトリ番号、およびすべての関連付けられた電話機が DnD に対応

これらの拡張機能をサポートするために、新しい設定は必要ありません。ディレクトリ番号の BLFモニタリングの構成については、SCCP電話機を使用するスピードダイヤルと通話リスト の BLFモニタリングの有効化を参照してください。

表1:ディレクトリ番号 BLF モニタリングの機能の比較 は、Cisco Unified Cisco Mobility Express で構成可能な 各 BFL モニタリング機能を比較します。

表 1: ディレクトリ番号 BLFモニタリングの機能の比較

| モニターモード(「m」ボタ<br>ン) | ウォッチモード(「w」ボタ<br>ン) | BLFモニタリング |
|---------------------|---------------------|-----------|
| 基本操作                |                     |           |

l

I

| $\Xi = 2 - \Xi = \kappa ( [m] \pm 2$                                                                                                    | ウォッチモード(「w」ボタ                                                                                                    | RIF チータリング                                                                                                    |
|----------------------------------------------------------------------------------------------------|----------------------------------------------------------------------------------------------------|----------------------------------------------------------------------------------------------------|
|                                                                                                    |                                                                                                    |                                                                                                    |
| SCCP 電話機のみ。 単一の ephone-dn インスタンス<br>をウォッチします。 同じ内線を持つ複数の ephone-dn がある (オーバーレ<br>イなど)場合、このモードで は単一の ephone-dn のみ ( <b>button</b> コマンドにmを使用し て指定)をウォッチします。 電話機の DND 状態は示されま せん。 | SCCP 電話機のみ。<br>指定された ephone-dn がプライ<br>マリ内線である電話機のすべ<br>てのアクティビティをウォッ<br>チします。<br>(内線番号が ボタン1 または<br><b>auto-line</b> コマンドによって表<br>示されるボタンに表示される<br>場合、その ephone-dn は、電話<br>機の「プライマリ」になりま<br>す。)<br>ephone-dn は共有できますが、<br>他の電話機のプライマリ内線<br>にすることはできません。<br>電話機の DND 状態を示しま<br>す。 | <ul> <li>SCCP 電話機および SIP 電話機。</li> <li>同じ(プライマリ)内線番号を持つすべての ephone-dn インスタンスをウォッチします。</li> <li>BLF ランプは、モニタする内線のいずれかのインスタンスが使用中の場合に点灯します。</li> <li>電話機の DND 状態を示します。</li> <li>(注) BLF モニタリングは、presence エンティティ(presentity)が<br/>SCCP 電話である場合にのみサポートされます。SIP 電話機で DND を有効にすると、LEDは点灯しません。したがって、電話機ユーザーまたは管理者(ウォッチャー)には通知されません。</li> </ul> |
| 共用回線                                                                                                    |                                                                                                    |                                                                                                    |
| DNが複数の電話機にわたって<br>共有されている場合は、どの<br>電話機が ephone-dn を使用して<br>いるのか区別できません。                                                                                                    | ephone-dn が複数の電話機にわ<br>たって共有されているケース<br>のために設計されています。<br>各電話機には一意のプライマ<br>リ ephone-dn が必要です。<br>特定の ephone-dn が使用中であ<br>ることを示す (ボタン m) の<br>ではなく、特定の電話機が使<br>用中であることを示すために<br>使用されます。                                                                                             | DNが複数の電話機にわたって<br>共有されている場合は、どの<br>電話機が ephone-dn を使用して<br>いるのか区別できません。                                                                                                    |
| ローカル vs. リモート                                                                                                    |                                                                                                    |                                                                                                    |

| モニターモード(「m」ボタ<br>ン)                                 | ウォッチモード(「w」ボタ<br>ン)                                    | BLF モニタリング                                                                                                    |
|-----------------------------------------------------|--------------------------------------------------------|----------------------------------------------------------------------------------------------------|
| ローカル Cisco Unified CME シ<br>ステム上の DN のみをモニタ<br>します。 | ローカル Cisco Unified CME シ<br>ステム上にある DN のモニタ<br>のみ可能です。 | SIP Subscribe and Notify を使用<br>してリモート<br>Cisco Unified CME 上の内線番<br>号をモニタ可能です。ローカ<br>ルとリモートを同時にはモニ<br>タできません。 |

## デバイスベース BLF モニタリング

デバイスベース BLF モニタリングでは、モニタする電話機(プレゼンティティ)のステータ スに関する情報が電話機ユーザまたは管理者(ウォッチャ)に提供されます。

Cisco Unified CME 4.1 以降のバージョンでは、スピード ダイヤル ボタン、コール ログ、およ びディレクトリ リストに関連付けられたディレクトリ番号の BLF モニタリングがサポートさ れます。Cisco Unified CME 7.1 以降のバージョンでは、デバイスベース BLF モニタリングがサ ポートされ、ウォッチャは電話機の回線だけではなく、電話機のステータスをモニタできま す。

BLF ステータスをモニタする電話機を識別するために、Cisco Unified Cisco Mobility Express は、 管理するディレクトリ番号が最初のボタンに割り当てられた電話機、または auto-line コマン ドで選択されたボタンを持つディレクトリ番号の電話機(SCCP のみ)を選択します。複数の 電話機が同じ番号をそのプライマリディレクトリ番号として使用する場合には、最も低い電話 タグが付いた電話機がその BLF ステータスをモニタされます。

エクステンションモビリティ電話では、ユーザープロファイルに設定された最初の番号は、エ クステンションモビリティ電話のプライマリディレクトリ番号を示します。エクステンショ ンモビリティ電話がモニタ対象の場合は、エクステンションモビリティユーザがログインま たはログアウトするとき、あるいはアイドルまたはビジーのとき、対応する電話機の BLF ス テータスがウォッチャに送信されます。

モニタする SCCP 電話機で共有ディレクトリ番号がビジーのとき、モニタするデバイスがオンフック状態であれば、モニタする電話機はアイドルと見なされます。

モニタする電話機がページを受信したとき、ページングディレクトリ番号もモニタ対象であれば、ページングディレクトリ番号のBLFステータスはウォッチャにビジーと示されます。

通話パークスロットとして設定されているディレクトリ番号でデバイスベースモニタリングが 有効になっている場合に、このパークスロットにパーク中のコールがあれば、デバイスベース BLF ステータスにビジーと示されます。

電話機に関連付けられたすべてのディレクトリ番号は、DnD ソフトキーが押されると DnD 状態になります。モニタする電話機が DnD 対応になると、ウォッチャに DnD ステータス変更が通知されます。

構成情報については、SCCP電話機を使用するスピードダイヤルと通話リストのBLFモニタリングの有効化またはSIP電話機を使用するスピードダイヤルと通話リストのBLFモニタリングの有効化を参照してください。

# BLF スピード ダイヤルのための電話機ユーザ インターフェイス

Cisco Unified CME 8.5 以降のバージョンでは、エクステンションモビリティ(EM) ユーザが サービス機能のボタンを使用して電話機で直接dnベースの話中ランプフィール(BLF)スピー ドダイヤルの設定を行うことができます。BLFスピードダイヤル設定は、[サービス(Services)] ボタンで使用できるメニューを使用して、電話機で追加または修正(変更または削除)されま す。電話機ユーザインターフェイスから行われた BLF スピードダイヤル設定への変更は、エ クステンションモビリティのユーザのプロファイルに適用されます。ephone または

ephone-template モードで、**blf-speed-dial** コマンドを使用して、**SCCP** 電話機のBLF スピードダ イヤルメニューを構成します。詳細については、**BLF** スピードダイヤルメニューの有効化を参 照してください。

電話機ユーザーインターフェイスを使用して電話機ユーザーが BLF スピードダイヤルを構成 する方法については、Cisco Unified Cisco Mobility Express の「Cisco Unified IP Phone 文書」を参 照してください。

EM 機能が搭載されていない電話機の場合は、BLF スピード ダイヤル サービスをサービスの URL ページで利用できます。エクステンションモビリティのない電話機で no phone-ui blf-speed-dial コマンドを使用すると、[BLF スピードダイヤル (BLF-speed-dial)]機能を無効 化できます。

# プレゼンスサービスの構成

## 内部回線に関するプレゼンスの有効化

内部ウォッチャおよび SIP トランクからの着信プレゼンス要求をルータが受け付けられるよう にするには、次の手順を実行します。

(注)

**presence call-list** コマンドはオプションの構成であり、Unified Cisco Mobility Express でプレゼンスを有効にする必要はありません。電話機が電話番号の回線状態または通話リスト(不在着信、発信通話、着信通話リストなど)を監視できるようにするには、**presence call-list** を構成します。

・プレゼンティティはディレクトリ番号によってのみ識別できます。
 ・BLF モニタリングは回線ステータスのみを示します。
 ・インスタントメッセージングはサポートされません。

### 手順の概要

- 1. enable
- 2. configure terminal
- 3. sip-ua
- 4. presence enable
- 5. exit
- 6. presence
- 7. max-subscription *number*
- 8. presence call-list
- **9**. end

## 手順の詳細

|       | コマンドまたはアクション                           | 目的                         |
|-------|----------------------------------------|----------------------------|
| ステップ1 | enable                                 | 特権 EXEC モードを有効にします。        |
|       | 例:                                     | •プロンプトが表示されたら、パスワードを入力     |
|       | Router> enable                         | します。                       |
| ステップ2 | configure terminal                     | グローバル構成モードを開始します。          |
|       | 例:                                     |                            |
|       | Router# configure terminal             |                            |
| ステップ3 | sip-ua                                 | SIP ユーザ エージェント コンフィギュレーション |
|       | 例:                                     | モードを開始して、ユーザエージェントを設定しま    |
|       | Router(config)# sip-ua                 |                            |
| ステップ4 | presence enable                        | 着信プレゼンス要求をルータが受け付けられるよう    |
|       | 例:                                     | にします。                      |
|       | Router(config-sip-ua)# presence enable |                            |
| ステップ5 | exit                                   | SIP ユーザ エージェント コンフィギュレーション |
|       | 例:                                     | モードを終了します。                 |
|       | Router(config-sip-ua)# exit            |                            |

|                    | コマンドまたはアクション                                                                   | 目的                                                                                                    |
|--------------------|--------------------------------------------------------------------------------|----------------------------------------------------------------------------------------------------|
| ステップ6<br><br>ステップ7 | presence<br>例:<br>Router(config)# presence<br>max-subscription number          | プレゼンス サービスを有効にし、プレゼンス コン<br>フィギュレーション モードを開始します。<br>(任意) 許可される同時ウォッチセッションの最大                                                                                                    |
|                    | 例:<br>Router(config-presence)# max-subscription 128                            | 数を設定します。<br>・number — ウォッチセッションの最大数。範囲<br>は 100 からルータのプラットフォームでサポー<br>トされるディレクトリ番号の最大数までです。?<br>と入力して、範囲を表示します。デフォルト:<br>100。                                                               |
| ステップ8              | <b>presence call-list</b><br>例:<br>Router(config-presence)# presence call-list | <ul> <li>(オプション) ローカルに登録されたすべての電話<br/>機の、ディレクトリおよび通話リストのディレクト<br/>リ番号のBLFモニタリングをグローバルに有効にし<br/>ます。</li> <li>• allow watch コマンドでウォッチするディレクト<br/>リ番号のみにBLFステータスインジケータが表<br/>示されます。</li> </ul> |
|                    |                                                                                | <ul> <li>このコマンドはBLF コールリストをグローバルに有効にします。特定の電話機向けの機能を有効にするには、SCCP電話機を使用するスピードダイヤルと通話リストのBLFモニタリングの有効化を参照してください。</li> </ul>                                                                   |
| ステップ9              | end<br>例:                                                                      | 特権 EXEC モードに戻ります。                                                                                                    |
|                    | Router(config-presence)# end                                                   |                                                                                                    |

# ディレクトリ番号ウォッチの有効化

ディレクトリ番号に関連付けられた回線を、Cisco Unified CMEルータに登録された電話機でモニタできるようにするには、次の手順を実行します。回線はプレゼンティティとして有効にされ、電話機はBLFコールリストおよびBLFスピードダイヤルの機能によりその回線ステータスを登録できます。回線をモニタできる電話機のタイプに関して制約事項はありません。サポートされる音声ゲートウェイ上のアナログ電話機または任意のIP Phoneの任意の回線をプレゼンティティにすることができます。

・プレゼンティティはディレクトリ番号によってのみ識別されます。
 ・BLF モニタリングは回線ステータスのみを示します。

### 手順の概要

- 1. enable
- **2**. configure terminal
- 3. ephone-dn *dn-tag* [dual-line] または voice register dn *dn-tag*
- 4. number number
- 5. allow watch
- 6. end

## 手順の詳細

|               | コマンドまたはアクション                                                                                                    | 目的                                                                                                    |
|---------------|----------------------------------------------------------------------------------------------------|----------------------------------------------------------------------------------------------------|
| ステップ1         | enable                                                                                                    | 特権 EXEC モードを有効にします。                                                                                                    |
|               | 例:<br>Router> enable                                                                                                    | <ul> <li>プロンプトが表示されたら、パスワードを入力<br/>します。</li> </ul>                                                                                                    |
| ステップ2         | configure terminal                                                                                                    | グローバル構成モードを開始します。                                                                                                    |
|               | 例:<br>Router# configure terminal                                                                                                    |                                                                                                    |
| ステップ <b>3</b> | ephone-dn dn-tag [dual-line] または voice register dn<br>dn-tag<br>例:<br>Router(config)# ephone-dn 1<br>または<br>Router(config)# voice register dn 1 | コンフィギュレーションモードを開始して、IP<br>Phone、インターコム回線、音声ポート、またはメッ<br>セージ待機インジケータ(MWI)のディレクトリ番<br>号を定義します。<br>・ <i>dn-tag</i> —構成タスク中に特定のディレクトリ番<br>号を指定します。範囲は1からルータープラッ<br>トフォームで許可されたディレクトリ番号の最<br>大数、または max-dn コマンドで定義された最<br>大数です。?と入力して、範囲を表示します。 |
| ステップ4         | number number<br>例:<br>Router(config-ephone-dn)# number 3001<br>または<br>Router(config-register-dn)# number 3001                                  | <ul> <li>Cisco Unified CMEの IP Phone に割り当てられるディレクトリ番号に電話番号を関連付けます。</li> <li><i>number</i> — E.164 電話番号を示す最大 16 文字の文字列。</li> </ul>                                                                                                    |

|       | コマンドまたはアクション                                                                         | 目的                                                                                                    |
|-------|--------------------------------------------------------------------------------------|----------------------------------------------------------------------------------------------------|
| ステップ5 | allow watch<br>例:<br>Router(config-ephone-dn)# allow watch                           | このディレクトリ番号に関連付けられた電話回線を<br>プレゼンスサービスのウォッチャがモニタできるよ<br>うにします。                                                                                                    |
|       | または<br>Router(config-register-dn)# allow watch                                       | <ul> <li>このコマンドは、ephone-dn テンプレート コン<br/>フィギュレーションモードで設定して1つ以上<br/>の電話機に適用することもできます。ephone-dn<br/>コンフィギュレーションはephone-dn テンプレー<br/>トコンフィギュレーションよりも優先されま<br/>す。</li> </ul> |
| ステップ6 | end<br>例:<br>Router(config-ephone-dn)# end<br>または<br>Router(config-register-dn)# end | 特権 EXEC モードに戻ります。                                                                                                    |

# SCCP電話機を使用するスピードダイヤルと通話リストのBLFモニタリ ングの有効化

BLF スピードダイヤルおよび BLF コール リストのプレゼンス機能により、ウォッチャは内部 および外部ディレクトリ番号(プレゼンティティ)に関連付けられた回線のステータスをモニ タできます。SCCPを使用する IP Phone で BLF 通知機能を有効にするには、次の手順を実行し ます。

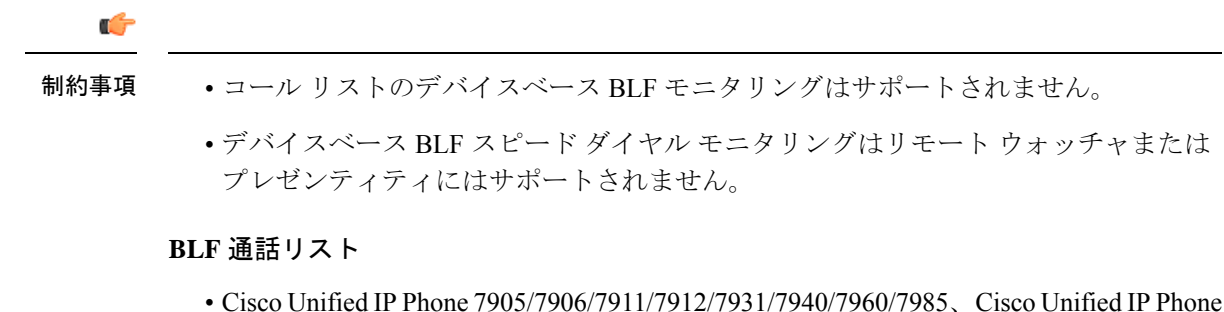

• Cisco Unified IP Phone /905//906//911//912//931//940//960//985、Cisco Unified IP Phone Expansion Module、Cisco Unified IP Conference Station ではサポートされません。

#### BLF スピードダイヤル

• Cisco Unified IP Phone 7905/7906/7911/7912/7985、Cisco Unified IP Conference Station で はサポートされません。

#### **Cisco Unified IP Phone 7931**

•BLF ステータスはモニタ ランプによってのみ表示されます。BLF ステータスのアイ コンは表示されません。

### 始める前に

- Cisco Unified CME ルータでプレゼンスが有効になっていること。内部回線に関するプレゼンスの有効化を参照してください。
- BLF 状態を通知するには、ディレクトリ番号が allow watch コマンドで presentity として有 効化する必要があります。ディレクトリ番号ウォッチの有効化を参照してください。
- デバイスベースモニタリングには、Cisco Unified CME 7.1 以降のバージョンが必要。モニ タする電話機に関連付けられたすべてのディレクトリ番号を allow watch コマンドを使用 して構成する必要があります。そうでないと、いずれかのディレクトリ番号がこの設定を 省略した場合に、正しくないステータスがウォッチャに報告される可能性があります。

### 手順の概要

- 1. enable
- **2**. configure terminal
- **3. ephone** *phone-tag*
- **4. button** *button*-*number* { *separator* } *dn*-*tag* [,*dn*-*tag*...] [*button*-*number* { **x** } *overlay*-*button*-*number*] [*button*-*number*...]
- 5. blf-speed-dial tag number label string [device]
- 6. presence call-list
- 7. end

手順の詳細

|               | コマンドまたはアクション                                                                                                    | 目的                                                                                                    |
|---------------|----------------------------------------------------------------------------------------------------|----------------------------------------------------------------------------------------------------|
| ステップ1         | enable                                                                                                    | 特権 EXEC モードを有効にします。                                                                                                    |
|               | 例:<br>Router> enable                                                                                                    | <ul> <li>プロンプトが表示されたら、パスワードを入力</li> <li>します</li> </ul>                                                                                                    |
|               |                                                                                                    |                                                                                                    |
| ステップ <b>2</b> | configure terminal                                                                                                    | グローバル構成モードを開始します。                                                                                                    |
|               | 例:<br>Router# configure terminal                                                                                                    |                                                                                                    |
| ステップ3         | ephone phone-tag<br>病                                                                                                    | ephone コンフィギュレーションモードを開始して、<br>SIP 電話機に電話固有のパラメータを設定します。                                                                                                    |
|               | Router(config)# ephone 1                                                                                                    | <ul> <li><i>phone-tag</i>—構成する電話機の一意のシーケンス<br/>番号。範囲は、バージョンとプラットフォーム<br/>に依存します。?と入力すると、範囲を表示で<br/>きます。max-ephones コマンドを使用すると、<br/>この引数の上限を変更できます。</li> </ul>                                                                                                    |
| ステップ4         | button button-number {separator} dn-tag [,dn-tag]<br>[button-number {x} overlay-button-number]<br>[button-number]<br>何]:<br>Router(config-ephone)# button 1:10 2:11 3b12<br>4o13,14,15 | ボタン番号と回線特性を電話機のディレクトリ番号<br>に関連付けます。<br>・ button-number — IP Phone の回線ボタンの数。<br>・ separator — ボタンに関連付ける特性のタイプを<br>表す1文字。<br>・ dn-tag — このボタンに表示する ephone-dn の一<br>意のシーケンス番号。オーバーレイ回線(oま<br>たは c)の場合、この引数には、カンマ区切り<br>で最大 25 の ephone-dn タグを含めることができ<br>ます。<br>・ x — オーバーレイロールオーバーボタンを作成<br>するセパレータ。<br>・ overlay-button-number — このボタンをオーバーフ<br>ローするオーバーレイボタンの番号。 |
| ステップ5         | blf-speed-dial tag number label string [device]<br>例:<br>Router(config-ephone)# blf-speed-dial 3 3001 label<br>sales device                                                            | <ul> <li>電話機のスピードダイヤルに関連付けられたディレクトリ番号のBLFモニタリングを有効にします。</li> <li><i>tag</i>-スピードダイヤルインデックスを識別する番号。範囲:1~33。</li> <li><i>number</i>-スピードダイヤルする電話番号。</li> </ul>                                                                                                    |

|       | コマンドまたはアクション                                                                 | 目的                                                                                                    |
|-------|------------------------------------------------------------------------------|----------------------------------------------------------------------------------------------------|
|       |                                                                              | <ul> <li>string— スピードダイヤルボタンを識別する英数字ラベル。文字列は、最大 30 文字を指定できます。</li> <li>device—(オプション)電話ベースのモニタリングを有効化します。このキーワードはCisco Unified CME 7.1以降のバージョンでサポートされています。</li> </ul>                                                                  |
| ステップ6 | <b>presence call-list</b><br>例:<br>Router(config-ephone)# presence call-list | この電話機のディレクトリおよびコールリストに表<br>示されるディレクトリ番号のBLFモニタリングを有<br>効にします。<br>・モニタされるディレクトリ番号は、allow watch<br>コマンドで有効にしておく必要があります。<br>・この Cisco Unified CME システムのすべての電<br>話機のコールリストについて BLF モニタリン<br>グを有効にするには、このコマンドをプレゼン<br>スモードで使用します 「内部回線に関するプ |
|       |                                                                              | レゼンスの有効化 (7ページ)」を参照して<br>ください。                                                                                                    |
| ステップ1 | end                                                                          | 特権 EXEC モードに戻ります。                                                                                                    |
|       | 例:                                                                           |                                                                                                    |
|       | Router(config-ephone)# end                                                   |                                                                                                    |

### 例

次の例では、内線 2001 および 2003 のディレクトリ番号のウォッチが許可され、これ らの番号の BLF ステータスが電話機1に表示されることを示します。

```
ephone-dn 201
number 2001
allow watch
!
!
ephone-dn 203
number 2003
allow watch
!
!
ephone 1
mac-address 0012.7F54.EDC6
blf-speed-dial 2 201 label "sales" device
blf-speed-dial 3 203 label "service" device
button 1:100 2:101 3b102
```

### 次のタスク

Cisco Unified Cisco Mobility Express の SCCP 電話機向けパラメータの変更後、create cnf-files コ マンドを使用して新しい構成プロファイルを生成し、restart コマンドを使用して電話機を再起 動します。「SCCP: restart コマンドの使用」の「SCCP: SCCP 電話機用構成ファイルの生成」 を参照してください。

# SIP 電話機を使用するスピードダイヤルと通話リストの BLF モニタリ ングの有効化

BLF スピードダイヤルおよび BLF コール リストのプレゼンス機能により、ウォッチャは内部 および外部ディレクトリ番号(プレゼンティティ)に関連付けられた回線のステータスをモニ タできます。SIP 電話機で BLF 通知機能を有効にするには、次の手順を実行します。

#### ۴

制約事項

- デバイスベース BLF スピード ダイヤル モニタリングはリモート ウォッチャまたは プレゼンティティにはサポートされません。
  - TCP ベース、デバイスベースの BLF スピードダイヤルモニタリングは、Unified Cisco Mobility Express ではサポートされていません。

#### BLF 通話リスト

• Cisco Unified IP Phone 7905/7906/7911/7912/7931/7940/7960/7985、Cisco Unified IP Phone Expansion Module、Cisco Unified IP Conference Station ではサポートされません。

#### BLF スピード ダイヤル

• Cisco Unified IP Phone 7905/7906/7911/7912/7985、Cisco Unified IP Conference Station で はサポートされません。

#### 始める前に

- Cisco Unified CME ルータでプレゼンスが有効になっていること。内部回線に関するプレゼンスの有効化を参照してください。
- BLF 状態を通知するには、ディレクトリ番号が allow watch コマンドで presentity として有 効化する必要があります。ディレクトリ番号ウォッチの有効化を参照してください。
- SIP 電話機が、音声登録プール構成モードで構成された場合(number コマンドの dn キー ワード)、直接回線番号は、サポートされません。
- デバイスベースモニタリングには、Cisco Unified CME 7.1 以降のバージョンが必要。モニ タする電話機に関連付けられたすべてのディレクトリ番号を allow watch コマンドを使用 して構成する必要があります。そうでないと、いずれかのディレクトリ番号がこの設定を 省略した場合に、正しくないステータスがウォッチャに報告される可能性があります。

I

**2**. configure terminal

voice register pool *pool-tag* number *tag* dn *dn-tag*

1. enable

### 手順の概要

| <ul> <li>5. blf-speed-dial tag number label string [device]</li> <li>6. presence call-list</li> <li>7. end</li> </ul> |                                                                                                    |                                                                                                    |
|----------------------------------------------------------------------------------------------------|----------------------------------------------------------------------------------------------------|----------------------------------------------------------------------------------------------------|
| 手順の詳細                                                                                                    |                                                                                                    |                                                                                                    |
|                                                                                                    | コマンドまたはアクション                                                                                                    | 目的                                                                                                    |
| ステップ1                                                                                                    | enable                                                                                                    | 特権 EXEC モードを有効にします。                                                                                                    |
|                                                                                                    | 例:<br>Router> enable                                                                                                    | <ul> <li>プロンプトが表示されたら、パスワードを入力<br/>します。</li> </ul>                                                                                                    |
| ステップ2                                                                                                    | <b>configure terminal</b><br>例:<br>Router# configure terminal                                                                      | グローバル構成モードを開始します。                                                                                                    |
| ステップ3                                                                                                    | voice register pool <i>pool-tag</i><br>例:<br>Router(config)# voice register pool 1                                                 | <ul> <li>音声レジスタプール コンフィギュレーションモードを開始して、SIP 電話機の電話機固有パラメータを設定します。</li> <li><i>pool-tag</i> 構成する SIP 電話機の一意のシーケンス番号。範囲は、バージョンとプラットフォームに依存します。?と入力すると、範囲を表示できます。max-pool コマンドを使用すると、この引数の上限を変更できます。</li> </ul> |
| ステップ4                                                                                                    | number tag dn dn-tag<br>例:<br>Router(config-register-pool)# number 1 dn 2                                                          | <ul> <li>ディレクトリ番号を SIP 電話機に割り当てます。</li> <li>number コマンドが複数ある場合の識別子。範囲は1~10です。</li> <li><i>dn-tag</i> —voice register dn コマンドを使用して定義したディレクトリ番号タグ。</li> </ul>                                                 |
| ステップ5                                                                                                    | blf-speed-dial tag number label string [device]<br>例:<br>Router(config-register-pool)# blf-speed-dial 3<br>3001 label sales device | <ul> <li>電話機のスピードダイヤルに関連付けられたディレクトリ番号のBLFモニタリングを有効にします。</li> <li><i>tag</i>—スピードダイヤルインデックスを識別する番号。範囲:1~7。</li> <li><i>number</i>—スピードダイヤルする電話番号。</li> </ul>                                                 |

|               | コマンドまたはアクション                                                                 | 目的                                                                                                    |
|---------------|------------------------------------------------------------------------------|----------------------------------------------------------------------------------------------------|
|               |                                                                              | <ul> <li>string— スピードダイヤルボタンを識別する英数字ラベル。文字列は、最大 30 文字を指定できます。</li> <li>device—(オプション)電話ベースのモニタリングを有効化します。このキーワードはCisco Unified CME 7.1以降のバージョンでサポートされています。</li> </ul>                                                                                            |
| ステップ6         | presence call-list<br>例:<br>Router(config-register-pool)# presence call-list | <ul> <li>この電話機のディレクトリおよびコールリストに表示されるディレクトリ番号のBLFモニタリングを有効にします。</li> <li>モニタ対象のディレクトリ番号については、allow watch コマンドで有効にする必要があります。</li> <li>この Cisco Unified CME システムのすべての電話機のコールリストについて BLF モニタリングを有効にするには、このコマンドをプレゼンスモードで使用します。内部回線に関するプレゼンスの有効化を参照してください。</li> </ul> |
| ステップ <b>1</b> | end                                                                          | 特権 EXEC モードに戻ります。                                                                                                    |
|               | 例:                                                                           |                                                                                                    |
|               | Router(config-register-pool)# end                                            |                                                                                                    |

### 次のタスク

Cisco Unified Cisco Mobility Express の SIP 電話機向けパラメータの変更が終わったら、**create profile** コマンドを使用して新しい構成プロファイルを生成し、**restart** コマンドを使用して電話 機を再起動します。「SCCP: SIP Muke 構成プロファイルの生成」および「SCCP: restart コマ ンドに使用」を参照してください。

# BLF スピードダイヤルメニューの有効化

### ¢

- 制約事項
   ・EM ユーザは、電話機ユーザインターフェイス(UI)からログアウトプロファイル を変更できません。
  - エクステンションモビリティ(EM) ユーザがBLFスピードダイヤル番号を更新するには、EMにログインする必要があります。

始める前に

• Cisco Unified CME 8.5 以降のバージョン。

### 手順の概要

- 1. enable
- **2**. configure terminal
- **3. ephone** *phone-tag*
- **4. blf-speed-dial** [**index** *index number*] [**phone-number** *number*] [**label** *label text*]
- 5. end

### 手順の詳細

|       | コマンドまたはアクション                                                                           | 目的                                                                            |
|-------|----------------------------------------------------------------------------------------|-------------------------------------------------------------------------------|
| ステップ1 | enable                                                                                 | 特権 EXEC モードを有効にします。                                                           |
|       | 例:                                                                                     | <ul> <li>プロンプトが表示されたら、パスワードを入力</li> </ul>                                     |
|       | Router> enable                                                                         | します。                                                                          |
| ステップ2 | configure terminal                                                                     | グローバル構成モードを開始します。                                                             |
|       | 例:                                                                                     |                                                                               |
|       | Router# configure terminal                                                             |                                                                               |
| ステップ3 | ephone phone-tag<br>杨王·                                                                | ephone コンフィギュレーション モードを開始しま<br>す。                                             |
|       | Router(config)# ephone 10                                                              | • phone-tag: BLF スピードダイヤル番号を設定する電話機の一意の番号。                                    |
| ステップ4 | <b>blf-speed-dial</b> [index index number] [phone-number<br>number] [label label text] | この電話機に BLF スピード ダイヤル番号のエント<br>リを作成します。                                        |
|       | 例:<br>Router(config-ephone)#blf-speed-dial 1 2001 label<br>"customer support"          | <ul> <li>BLF-speed-dial index:設定中にこのエントリを<br/>識別する固有識別子。範囲は1~75です。</li> </ul> |
|       |                                                                                        | <ul> <li>phone number:ダイヤルする電話番号または内線。</li> </ul>                             |
| ステップ5 | end                                                                                    | 特権 EXEC モードに戻ります。                                                             |
|       | 例:                                                                                     |                                                                               |
|       | Router(config-ephone)# end                                                             |                                                                               |

## 外部回線をウォッチするプレゼンスの構成

リモート Cisco Unified CME ルータ上の外部ディレクトリ番号を内部ウォッチャがモニタでき るようにするには、次の手順を実行します。

## 始める前に

プレゼンスサービスが内部回線用に有効になっていること。内部回線に関するプレゼンスの有 効化を参照してください。

#### 手順の概要

- 1. enable
- **2**. configure terminal
- 3. presence
- 4. server *ip-address*
- 5. allow subscribe
- 6. watcher all
- 7. sccp blf-speed-dial retry-interval seconds limit number
- 8. exit
- **9**. voice register global
- **10.** authenticate presence
- **11.** authenticate credential tag location
- 12. end

#### 手順の詳細

|       | コマンドまたはアクション                               | 目的                                                 |
|-------|--------------------------------------------|----------------------------------------------------|
| ステップ1 | enable                                     | 特権 EXEC モードを有効にします。                                |
|       | 例:<br>Router> enable                       | <ul> <li>プロンプトが表示されたら、パスワードを入力<br/>します。</li> </ul> |
| ステップ2 | configure terminal                         | グローバル構成モードを開始します。                                  |
|       | 例:                                         |                                                    |
|       | Router# configure terminal                 |                                                    |
| ステップ3 | presence                                   | プレゼンス サービスを有効にし、プレゼンス コン                           |
|       | 例:                                         | フィギュレーションモードを開始します。                                |
|       | Router(config)# presence                   |                                                    |
| ステップ4 | server ip-address                          | プレゼンス要求を内部ウォッチャから外部プレゼン                            |
|       | 例:                                         | ティティへ送信するための、プレゼンスサーバの                             |
|       | Router(config-presence)# server 10.10.10.1 | IP / ドレスを指定します。                                    |

I

|                | コマンドまたはアクション                                                                                                    | 目的                                                                                                    |
|----------------|----------------------------------------------------------------------------------------------------|----------------------------------------------------------------------------------------------------|
| ステップ5          | allow subscribe<br>例:                                                                                                    | 内部ウォッチャが外部ディレクトリ番号をモニタで<br>きるようにします。                                                                                                    |
|                | Router(config-presence)# allow subscribe                                                                                                    |                                                                                                    |
| ステップ6          | watcher all<br>例:<br>Router(config-presence)# watcher all                                                                                          | 外部ウォッチャが内部ディレクトリ番号をモニタで<br>きるようにします。                                                                                                    |
| ステップ <b>7</b>  | sccp blf-speed-dial retry-interval seconds limit number<br>例:<br>Router(config-presence)# sccp blf-speed-dial<br>retry-interval 90 limit number 15 | <ul> <li>(任意) SCCPを実行中の電話機のスピードダイヤ<br/>ル番号の BLF モニタリングに、再試行タイムアウ<br/>トを設定します。</li> <li><i>seconds</i> — 秒単位の再試行タイムアウト。範<br/>囲:60~3600。デフォルトは60です。</li> <li><i>number</i> — 最大再試行回数。範囲:10~100。<br/>デフォルトは10です。</li> </ul>                          |
| ステップ8          | exit<br>例:<br>Router(config-presence)# exit                                                                                                    | プレゼンス コンフィギュレーション モードを終了<br>します。                                                                                                    |
| ステップ9          | voice register global<br>例:<br>Router(config)# voice register global                                                                               | 音声登録グローバル構成モードを開始して、<br>Cisco Unified CME 環境でサポートされるすべての<br>SIP 電話機に対してグローバルパラメータを設定し<br>ます。                                                                                                    |
| ステップ10         | authenticate presence<br>例:<br>Router(config-register-global)# authenticate<br>presence                                                            | (任意)リモート プレゼンス サーバからの着信プ<br>レゼンス要求の認証を可能にします。                                                                                                    |
| ステップ11         | authenticate credential tag location<br>例:<br>Router(config-register-global)# authenticate<br>credential 1 flash:cred1.csv                         | <ul> <li>(任意) プレゼンス サブスクリプション要求の認<br/>証に使用するクレデンシャル ファイルを指定しま<br/>す。</li> <li><i>tag</i> プレゼンス認証に使用するログイン情報<br/>ファイルを識別する番号。範囲:1~5。</li> <li><i>location</i> — URL フォーマットの 認証情報ファ<br/>イルの名前と場所。有効な保存場所は、TFTP、<br/>HTTP、およびフラッシュ メモリです。</li> </ul> |
| ステップ <b>12</b> | end<br>例:                                                                                                    | 特権 EXEC モードに戻ります。                                                                                                    |

|                                     | コマンドまたはアクション | 目的 |
|-------------------------------------|--------------|----|
| Router(config-register-global)# end |              |    |

## プレゼンス構成の確認

#### ステップ1 show running-config

このコマンドを使用して、設定を確認します。

```
Router# show running-config
1
voice register global
mode cme
source-address 10.1.1.2 port 5060
load 7971 SIP70.8-0-1-11S
load 7970 SIP70.8-0-1-11S
load 7961GE SIP41.8-0-1-0DEV
load 7961 SIP41.8-0-1-0DEV
authenticate presence
authenticate credential 1 tftp://172.18.207.15/labtest/cred1.csv
create profile sync 0004550081249644
presence
server 10.1.1.4
sccp blf-speed-dial retry-interval 70 limit 20
presence call-list
max-subscription 128
watcher all
allow subscribe
Т
sip-ua
presence enable
```

### ステップ 2 show presence global

このコマンドを使用して、プレゼンスの設定を確認します。

```
Router# show presence global
```

| Presence | Global Configuration Info | cma | ation:   |
|----------|---------------------------|-----|----------|
|          | footuro opoblo            |     |          |
| Presence | leature enable            | ÷   | IRUE     |
| Presence | allow external watchers   | :   | FALSE    |
| Presence | max subscription allowed  | :   | 100      |
| Presence | number of subscriptions   | :   | 0        |
| Presence | allow external subscribe  | :   | FALSE    |
| Presence | call list enable          | :   | TRUE     |
| Presence | server IP address         | :   | 0.0.0.0  |
| Presence | sccp blfsd retry interval | :   | 60       |
| Presence | sccp blfsd retry limit    | :   | 10       |
| Presence | router mode               | :   | CME mode |
|          |                           |     |          |

ステップ3 show presence subscription [details | presentity telephone-number | subid subscription-id summary]

このコマンドを使用して、アクティブプレゼンスサブスクリプションに関する情報を表示します。

#### Router# show presence subscription summary

| Presence Active Subscription Records Summary: 15 subscription |                  |            |              |                |
|---------------------------------------------------------------|------------------|------------|--------------|----------------|
| Watcher                                                       | Presentity       | SubID Expi | res Si       | bID Status     |
| 6002@10.4.171.60                                              | 6005@10.4.171.34 | 1 3600     | -==== =<br>0 | ======<br>idle |
| 6005@10.4.171.81                                              | 6002@10.4.171.34 | 6 3600     | 0            | idle           |
| 6005@10.4.171.81                                              | 6003@10.4.171.34 | 8 3600     | 0            | idle           |
| 6005@10.4.171.81                                              | 6002@10.4.171.34 | 9 3600     | 0            | idle           |
| 6005@10.4.171.81                                              | 6003@10.4.171.34 | 10 3600    | 0            | idle           |
| 6005@10.4.171.81                                              | 6001010.4.171.34 | 12 3600    | 0            | idle           |
| 6001@10.4.171.61                                              | 6003@10.4.171.34 | 15 3600    | 0            | idle           |
| 6001@10.4.171.61                                              | 6002@10.4.171.34 | 17 3600    | 0            | idle           |
| 6003@10.4.171.59                                              | 6003@10.4.171.34 | 19 3600    | 0            | idle           |
| 6003010.4.171.59                                              | 6002@10.4.171.34 | 21 3600    | 0            | idle           |
| 6003@10.4.171.59                                              | 5001@10.4.171.34 | 23 3600    | 24           | idle           |
| 6002@10.4.171.60                                              | 6003@10.4.171.34 | 121 3600   | 0            | idle           |
| 6002@10.4.171.60                                              | 5002@10.4.171.34 | 128 3600   | 129          | idle           |
| 6005@10.4.171.81                                              | 1001@10.4.171.34 | 130 3600   | 131          | busy           |
| 6005@10.4.171.81                                              | 7005@10.4.171.34 | 132 3600   | 133          | idle           |

# プレゼンスサービスのトラブルシューティング

次のコマンドを使用すると、プレゼンスサービスのトラブルシューティングを行うことができます。

• debug presence { all | asnl | errors | event | info | timer | trace | xml }

• debug ephone blf [mac-address mac-address]

# プレゼンスサービスの構成例

# Cisco Unified Cisco Mobility Express でのプレゼンス構成例

#### Router# show running-config

```
Building configuration...

Current configuration : 5465 bytes

!

version 12.4

service timestamps debug datetime msec

no service password-encryption

!

hostname CME-3825

!

boot-start-marker

boot-end-marker
```

```
logging buffered 2000000 debugging
enable password lab
1
no aaa new-model
resource policy
!
no network-clock-participate slot 1
no network-clock-participate slot 2
ip cef
1
1
no ip domain lookup
1
voice-card 1
no dspfarm
voice-card 2
no dspfarm
1
1
voice service voip
allow-connections sip to sip
h323
sip
registrar server expires max 240 min 60
voice register global
mode cme
source-address 11.1.1.2 port 5060
load 7971 SIP70.8-0-1-11S
load 7970 SIP70.8-0-1-11S
load 7961GE SIP41.8-0-1-0DEV
load 7961 SIP41.8-0-1-0DEV
authenticate presence
authenticate credential 1 tftp://172.18.207.15/labtest/cred1.csv
create profile sync 0004550081249644
voice register dn 1
number 2101
allow watch
!
voice register dn 2
number 2102
allow watch
1
voice register pool 1
id mac 0015.6247.EF90
type 7971
number 1 dn 1
blf-speed-dial 1 1001 label "1001"
!
voice register pool 2
id mac 0012.0007.8D82
type 7912
number 1 dn 2
!
interface GigabitEthernet0/0
description $ETH-LAN$$ETH-SW-LAUNCH$$INTF-INFO-GE 0/0$
ip address 11.1.1.2 255.255.255.0
duplex full
speed 100
media-type rj45
```

```
no negotiation auto
interface GigabitEthernet0/1
no ip address
shutdown
duplex auto
speed auto
media-type rj45
negotiation auto
1
ip route 0.0.0.0 0.0.0.0 11.1.1.1
ip http server
tftp-server flash:Jar41sccp.8-0-0-103dev.sbn
tftp-server flash:cvm41sccp.8-0-0-102dev.sbn
tftp-server flash:SCCP41.8-0-1-0DEV.loads
tftp-server flash:P00303010102.bin
tftp-server flash:P00308000100.bin
tftp-server flash:P00308000100.loads
tftp-server flash:P00308000100.sb2
tftp-server flash:P00308000100.sbn
tftp-server flash:SIP41.8-0-1-0DEV.loads
tftp-server flash:apps41.1-1-0-82dev.sbn
tftp-server flash:cnu41.3-0-1-82dev.sbn
tftp-server flash:cvm41sip.8-0-0-103dev.sbn
tftp-server flash:dsp41.1-1-0-82dev.sbn
tftp-server flash:jar41sip.8-0-0-103dev.sbn
tftp-server flash:P003-08-1-00.bin
tftp-server flash:P003-08-1-00.sbn
tftp-server flash:POS3-08-1-00.loads
tftp-server flash:POS3-08-1-00.sb2
tftp-server flash:CP7912080000SIP060111A.sbin
tftp-server flash:CP7912080001SCCP051117A.sbin
tftp-server flash:SCCP70.8-0-1-11S.loads
tftp-server flash:cvm70sccp.8-0-1-13.sbn
tftp-server flash:jar70sccp.8-0-1-13.sbn
tftp-server flash:SIP70.8-0-1-11S.loads
tftp-server flash:apps70.1-1-1-11.sbn
tftp-server flash:cnu70.3-1-1-11.sbn
tftp-server flash:cvm70sip.8-0-1-13.sbn
tftp-server flash:dsp70.1-1-1-11.sbn
tftp-server flash:jar70sip.8-0-1-13.sbn
1
control-plane
1
dial-peer voice 2001 voip
preference 2
destination-pattern 1...
session protocol sipv2
session target ipv4:11.1.1.4
dtmf-relay sip-notify
1
presence
server 11.1.1.4
sccp blf-speed-dial retry-interval 70 limit 20
presence call-list
max-subscription 128
watcher all
allow subscribe
1
sip-ua
```

```
authentication username jack password 021201481F
presence enable
1
1
telephony-service
load 7960-7940 P00308000100
load 7941GE SCCP41.8-0-1-0DEV
load 7941 SCCP41.8-0-1-0DEV
load 7961GE SCCP41.8-0-1-0DEV
load 7961 SCCP41.8-0-1-0DEV
load 7971 SCCP70.8-0-1-11S
load 7970 SCCP70.8-0-1-11S
load 7912 CP7912080000SIP060111A.sbin
max-ephones 100
max-dn 300
ip source-address 11.1.1.2 port 2000
url directories http://11.1.1.2/localdirectory
max-conferences 6 gain -6
call-forward pattern .T
transfer-system full-consult
transfer-pattern .T
create cnf-files version-stamp Jan 01 2002 00:00:00
1
ephone-dn 1 dual-line
number 2001
allow watch
ephone-dn 2 dual-line
number 2009
allow watch
application default
1
1
ephone-dn 3
number 2005
allow watch
ephone-dn 4 dual-line
number 2002
1
1
ephone 1
mac-address 0012.7F57.62A5
fastdial 1 1002
blf-speed-dial 1 2101 label "2101"
blf-speed-dial 2 1003 label "1003"
blf-speed-dial 3 2002 label "2002"
type 7960
button 1:1 2:2
!
1
1
ephone 3
mac-address 0015.6247.EF91
blf-speed-dial 2 1003 label "1003"
type 7971
button 1:3 2:4
!
1
1
line con 0
```

```
exec-timeout 0 0
password lab
stopbits 1
line aux 0
stopbits 1
line vty 0 4
password lab
login
!
scheduler allocate 20000 1000
!
end
```

# プレゼンス サービスの機能情報

次の表に、このモジュールで説明した機能に関するリリース情報を示します。この表は、ソフ トウェア リリース トレインで各機能のサポートが導入されたときのソフトウェア リリースだ けを示しています。その機能は、特に断りがない限り、それ以降の一連のソフトウェアリリー スでもサポートされます。

プラットフォームのサポートおよびシスコソフトウェアイメージのサポートに関する情報を検 索するには、Cisco Feature Navigator を使用します。Cisco Feature Navigator にアクセスするに は、www.cisco.com/go/cfn に移動します。Cisco.com のアカウントは必要ありません。

| 機能名                                      | Cisco Unified Cisco<br>Mobility Express の<br>バージョン | 変更内容                                                                                                    |
|------------------------------------------|----------------------------------------------------|----------------------------------------------------------------------------------------------------|
| BLF スピード ダイヤルの<br>ための電話機ユーザ イン<br>ターフェイス | 8.5                                                | 電話機ユーザーインターフェイスを経由した<br>BLF スピードダイヤルのサポートが追加され<br>ました。                                                                       |
| BLF モニタリング                               | 7.1                                                | <ul> <li>・デバイスベース BLF モニタリングのサポートが追加されました。</li> <li>・DnD、通話パーク、ページング、および会議での ephone-DN の BLF モニタリングのサポートが追加されました。</li> </ul> |
| プレゼンス サービス                               | 4.1                                                | BLF によるプレゼンスが導入されました。                                                                                                    |

表 2: プレゼンス サービスの機能情報

翻訳について

このドキュメントは、米国シスコ発行ドキュメントの参考和訳です。リンク情報につきましては 、日本語版掲載時点で、英語版にアップデートがあり、リンク先のページが移動/変更されている 場合がありますことをご了承ください。あくまでも参考和訳となりますので、正式な内容につい ては米国サイトのドキュメントを参照ください。